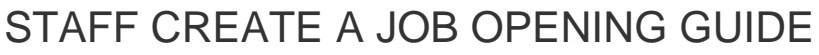

UW PEOPLESOFT TRAINING SCRIPT

**Description:** This script will walk you through the process of creating a job opening for a Classified Staff vacancy.

Note: Make sure that you allow pop-ups for this site.

# The Process At-A-Glance

| PART ONE: Logging In and Navigating to Job Openingpg.2                                                                                                    |
|----------------------------------------------------------------------------------------------------|
| <ol> <li>Log in to PeopleSoft HRMS and navigate to the Create New Job Opening page</li> <li>Initiate the Job Opening by typing in the position number and clicking "Continue"</li> <li>Review the Job Details tab – all information comes from the system – if anything is incorrect, notify your Staffing Partner.</li> </ol>                                                                                                    |
| <ul> <li>Double check Recruiting Location and update the Status Reason and Employees Being Replaced if applicable.<br/>Indicate a Desired Start date if, there is any.</li> <li>Typically, there is no Salary Range posted in the job advertisement, and the range is set at the Min+15% value through the Min+15% value. If a posting range is desired, please let your Staffing Partner know, and indicate that information in the "Please Note" section of the Job Posting (next step).</li> </ul>                                                                                                    |
| PART TWO: Completing the Job Postingpg.6                                                                                                    |
| <ul> <li>4. Click the title of the posting to edit (there should only be one) on the Job Postings tab. Standard language is pre-filled. Please do not delete any language, however, language may be added as necessary. Click OK when review of the Job Posting is complete.</li> <li>Please Note" Section: Add any special information regarding the job that would be beneficial for the applicant to know: job schedule if not typical, position location if not typical, information about the hiring department and/or other helpful information.</li> <li>"Essential Duties" Section: This area pre-populates with information from the PDQ. Please do not delete sections. Details may be consolidated or re-worded to be better suited for the job posting. Questions can be directed to your Staffing Partner.</li> <li>"Minimum Qualifications" Section: This area pre-populates with information from the PDQ. Please do not change the education and/or experience level requirement, as this is related to the job classification. You may clearly indicate specific experience that is minimally required for the position. This is what your Staffing Partner will initially screen candidates on.</li> <li>"Desired Qualifications" Section: This area does not populate. Please list qualifications that would be job-related that are desired. It's recommended to list a combination of skills/abilities that can be determined after reviewing applicant materials and/or soft skills, or abilities that may be determined in the interview process. Again, consultation with your Staffing Partner know.</li> <li>"Required Materials" Section: This area is pre-populated with language. If you would like to only see complete packets, please indicate that or let your Staffing Partner know.</li> <li>"Hiring Statement" Section: This area is pre-populated with language. This is the only section that may be deleted, and is only applicable to delete for positions not located in Laramie, WY.</li> </ul> |
| PART THREE: Indicate Hiring Teampg.15                                                                                                    |
| <ol> <li>Add Recruiter(s) (Staffing Partner)</li> <li>Add Hiring Manager/Search Chair(s)</li> <li>Add Interview/Search Committee Member(s)</li> <li>Add Interested Party(ies) if applicable</li> <li>Save as Draft, if you need to come back and add/change anything. Save and Submit for approvals, if the Job Opening has been completed.</li> <li>Questions about this process can be directed to HR at 307-766-2377, or to your Staffing Partner.</li> </ol>                                                                                                    |

|                          | Recipicing / Create New .         | Job Opening             |                         |     |       | Related Content <del>•</del> | ? н |
|--------------------------|-----------------------------------|-------------------------|-------------------------|-----|-------|------------------------------|-----|
| reate New Job Op         | ening                             |                         |                         |     |       |                              |     |
| Inter Primary            | Job Opening Inform                | nation                  |                         |     |       |                              |     |
| alact a Job Opaning Type | Job Eamily and any other informat | ion you require to crea | ite a Joh Opaning, Sak  | act |       |                              |     |
| ontinue once you have e  | ntered all required information.  | on you require to crea  | tte a sob openning, sen | 501 |       |                              |     |
| pening Information       | ?)                                |                         |                         |     |       |                              |     |
| Job Opening Type:        | Standard Requisition              | -                       |                         |     |       |                              |     |
| Business Unit:           | University of Wyoming             | <b>~</b>                |                         |     |       |                              |     |
| Department:              |                                   |                         |                         |     |       |                              |     |
| Position Number:         | Q                                 |                         |                         |     |       |                              |     |
| Posting Title:           |                                   |                         |                         |     |       |                              |     |
|                          |                                   |                         |                         |     |       |                              |     |
|                          |                                   |                         |                         |     |       |                              |     |
|                          |                                   |                         |                         |     |       |                              |     |
|                          |                                   |                         |                         |     |       |                              |     |
| tep                      |                                   |                         |                         | Ν   | lotes |                              |     |
| tep<br>Once the I        | Position Request has b            | een approved            | – you will              | Ν   | lotes |                              |     |

Enter the **Position Number** to initiate the job opening (After you

23

| have entered your number, click the tab key on your keyboard<br>and the remaining information should auto-fill) and hit<br>"Continue" |  |
|----------------------------------------------------------------------------------------------------|--|
|                                                                                                    |  |

| vorites Main Menu >                                                                                             | Recruiting > Create New Job Opening                                                                                                    |                     |
|----------------------------------------------------------------------------------------------------|----------------------------------------------------------------------------------------------------|---------------------|
| Tab                                                                                                    |                                                                                                    | Related Content 👻 ? |
| reate New Job Ope                                                                                               | ening                                                                                                    |                     |
| Job Opening                                                                                                    |                                                                                                    |                     |
| Posting Title:                                                                                                  | Office Assistant, Senior                                                                                                    |                     |
| Job Opening Status:                                                                                             | 005 Draft                                                                                                    |                     |
| Position Number:                                                                                                | 0848 Office Assistant, Senior                                                                                                    |                     |
| Business Unit:                                                                                                  | UNWYO University of Wyoming                                                                                                    |                     |
| Department:                                                                                                    |                                                                                                    |                     |
| Save & Submit Sav                                                                                               | Previous Step Next Step                                                                                                    |                     |
|                                                                                                    |                                                                                                    |                     |
| Job Details Job P                                                                                               | ostings Hiring Team Rec Quals Rec Screen                                                                                                    |                     |
| Opening Information                                                                                             |                                                                                                    |                     |
| *Template ID:                                                                                                   | 1 Q Staff Positions                                                                                                    |                     |
| Job Opening Type:                                                                                               | Standard Requisition                                                                                                    |                     |
| Created By:                                                                                                    | 107775 Q Deborah Marutzky                                                                                                    |                     |
| Created:                                                                                                    | 09/20/2016                                                                                                    |                     |
| *Openings to Fill:                                                                                              | Limited -                                                                                                    |                     |
| Target Openings:                                                                                                | 1                                                                                                    |                     |
| Available Openings:                                                                                             | 1                                                                                                    |                     |
| Establishment ID:                                                                                               | 001 Q University of Wyoming                                                                                                    |                     |
|                                                                                                    | UNWYO Q University of Wyoming                                                                                                    |                     |
| Business Unit:                                                                                                  |                                                                                                    |                     |
| Business Unit:<br>Position Number:                                                                              | 0848 Q Office Assistant, Senior                                                                                                    |                     |
| Business Unit:<br>Position Number:<br>Job Code:                                                                 | 0848     Q Office Assistant, Senior       4210     Office Assistant, Senior                                                                                                    |                     |
| Business Unit:<br>Position Number:<br>Job Code:<br>Company:                                                     | 0848     Q Office Assistant, Senior       4210     Office Assistant, Senior       UW     Q University of Wyoming                                                                                                    |                     |
| Business Unit:<br>Position Number:<br>Job Code:<br>Company:<br>Department:                                      | 0848     Confice Assistant, Senior       4210     Office Assistant, Senior       UW     University of Wyoming       25110     UW Fmly Med Resid Progm Chey                                                                                                    |                     |
| Business Unit:<br>Position Number:<br>Job Code:<br>Company:<br>Department:<br>Location:                         | 0848     Q Office Assistant, Senior       4210     Office Assistant, Senior       UW     Q University of Wyoming       25110     Q UW Fmly Med Resid Progm Chey       231001     Q Family Practice Res Prog                                                                                   |                     |
| Business Unit:<br>Position Number:<br>Job Code:<br>Company:<br>Department:<br>Location:<br>Recruiting Location: | 0848     Confice Assistant, Senior       4210     Office Assistant, Senior       UW     Conversity of Wyoming       25110     UW Fmly Med Resid Progm Chey       231001     Family Practice Res Prog       24     Main Campus                                                                 |                     |
| Business Unit:<br>Position Number:<br>Job Code:<br>Company:<br>Department:<br>Location:<br>Recruiting Location: | 0848       Q Office Assistant, Senior         4210       Office Assistant, Senior         UW       Q University of Wyoming         25110       Q UW Fmly Med Resid Progm Chey         231001       Q Family Practice Res Prog         24       Q Main Campus         Add Additional Locations |                     |
| Business Unit:<br>Position Number:<br>Job Code:<br>Company:<br>Department:<br>Location:<br>Recruiting Location: | 0848       Q Office Assistant, Senior         4210       Office Assistant, Senior         UW       Q University of Wyoming         25110       Q UW Fmly Med Resid Progm Chey         231001       Q Family Practice Res Prog         24       Q Main Campus         Add Additional Locations |                     |

| Step |                                                                                                    | Notes |
|------|----------------------------------------------------------------------------------------------------|-------|
| 26   | The <b>Job Details</b> tab on the <b>Job Opening</b> page should now be displayed                                                                                                    |       |
| 27   | This tab will auto fill with information based on details from the PDQ and Position Request Form. Review that the opening information in the <b>Job Details</b> section is accurate and add details as necessary (see below for more information) |       |

| rites Main Menu > F                                                                                                    | (eciticity /                                                                                                    |                                                                                                  |                |                   |                    |     |  |
|----------------------------------------------------------------------------------------------------|----------------------------------------------------------------------------------------------------|--------------------------------------------------------------------------------------------------|----------------|-------------------|--------------------|-----|--|
| atus Code:                                                                                                    | 005 Draft                                                                                                    |                                                                                                  |                |                   |                    |     |  |
| atus Reason:                                                                                                    |                                                                                                    |                                                                                                  | K.             |                   |                    |     |  |
| atus Date:                                                                                                    | 09/20/2016                                                                                                    | 31                                                                                               |                |                   |                    |     |  |
| sired Start Date:                                                                                                    |                                                                                                    | 31                                                                                               |                |                   |                    |     |  |
| cumbrance Date:                                                                                                    |                                                                                                    |                                                                                                  | •              |                   |                    |     |  |
| ojected Fill Date:                                                                                                    |                                                                                                    | 31                                                                                               |                |                   |                    |     |  |
| te Authorized:                                                                                                    |                                                                                                    | 31                                                                                               |                |                   |                    |     |  |
| ferral Program ID:                                                                                                    |                                                                                                    |                                                                                                  | •              |                   |                    |     |  |
| cruitment Contact:                                                                                                    |                                                                                                    |                                                                                                  | •              |                   |                    |     |  |
| mplovees Being Replac                                                                                                    | ed                                                                                                    | Dara                                                                                             | onaliza   Find | I Z Eirot         |                    |     |  |
| ame                                                                                                    |                                                                                                    | <u></u>                                                                                          |                | EmpLID            | Last               |     |  |
| unio                                                                                                    |                                                                                                    |                                                                                                  |                | LINDID            |                    |     |  |
|                                                                                                    |                                                                                                    |                                                                                                  |                |                   |                    |     |  |
|                                                                                                    |                                                                                                    |                                                                                                  | a              |                   | Û                  |     |  |
| Add Employees Being                                                                                                    | Replaced                                                                                                    |                                                                                                  | 0              | >                 | Î                  |     |  |
| Add Employees Being                                                                                                    | Replaced<br>ons                                                                                                    |                                                                                                  |                | Find   View All F | First 🖸 1 of 1 D L | ast |  |
| Add Employees Being<br>Iditional Job Specificati<br>taffing Information 👔                                                                                                    | Replaced<br>ons                                                                                                    |                                                                                                  |                | Find   View All F | First 🚺 1 of 1 🗅 L | ast |  |
| Add Employees Being<br>Iditional Job Specificati<br>taffing Information (?)                                                                                                    | Replaced<br>ons<br>USA                                                                                              | ٩                                                                                                |                | Find   View All F | First 🚺 1 of 1 D L | ast |  |
| Add Employees Being<br>Iditional Job Specificati<br>taffing Information (?)<br>Region:<br>Schedule Type:                                                                                                    | Replaced<br>ons<br>USA<br>Full-Time                                                                                 | <u>_</u>                                                                                         |                | Find   View All F | First 🚺 1 of 1 본 L | ast |  |
| Add Employees Being<br>Iditional Job Specificati<br>taffing Information (?)<br>Region:<br>Schedule Type:<br>Regular/Temporary:                                                                                                    | Replaced<br>ons<br>USA<br>Full-Time<br>Regular                                                                      | Q                                                                                                |                | Find   View All F | First 【 1 of 1 🗋 L | est |  |
| Add Employees Being<br>Iditional Job Specificati<br>taffing Information (2)<br>Region:<br>Schedule Type:<br>Regular/Temporary:<br>Regin Date:                                                                                                    | Replaced<br>ons<br>USA<br>Full-Time<br>Regular                                                                      |                                                                                                  |                | Find   View All P | First K 1 of 1 D L | ast |  |
| Add Employees Being<br>Iditional Job Specificati<br>taffing Information (?)<br>Region:<br>Schedule Type:<br>Regular/Temporary:<br>Regin Date:                                                                                                    | Replaced<br>ons<br>USA<br>Full-Time<br>Regular                                                                      |                                                                                                  |                | Find   View All F | First 【 1 of 1 🗋 L | est |  |
| Add Employees Being<br>Iditional Job Specificati<br>taffing Information (2)<br>Region:<br>Schedule Type:<br>Regular/Temporary:<br>Regin Date:<br>Snd Date:<br>Shift:                                                                                           | Replaced<br>ons<br>USA<br>Full-Time<br>Regular<br>Not Applical                                                      | C C C C C C C C C C C C C C C C C C C                                                            | •              | Find   View All P | First K 1 of 1 D L | ast |  |
| Add Employees Being<br>Iditional Job Specificati<br>taffing Information (2)<br>Region:<br>Schedule Type:<br>Regular/Temporary:<br>Begin Date:<br>Shift:<br>Iours:                                                                                              | Replaced<br>ons<br>USA<br>Full-Time<br>Regular<br>Not Applical<br>40                                                | Q<br>1<br>1<br>1<br>1<br>1<br>1<br>1<br>1<br>1<br>1<br>1<br>1<br>1                               |                | Find   View All F | First 🚺 1 of 1 🕑 L | est |  |
| Add Employees Being<br>ditional Job Specificati<br>taffing Information (2)<br>tegion:<br>tegion:<br>tegin Date:<br>tegin Date:<br>thift:<br>tours:<br>Vork Period:                                                                                             | Replaced<br>ons<br>USA<br>Full-Time<br>Regular<br>Not Applical<br>40<br>Weekly                                      | Q<br>()<br>()<br>()<br>()<br>()<br>()<br>()<br>()<br>()<br>()<br>()<br>()<br>()                  | •              | Find   View All F | First 【 1 of 1 🗋 L | BST |  |
| Add Employees Being<br>ditional Job Specificati<br>taffing Information (2)<br>eggion:<br>cchedule Type:<br>eggular/Temporary:<br>eggin Date:<br>nd Date:<br>hift:<br>ours:<br>Vork Period:<br>ravel Percentage:                                                | Replaced<br>ons<br>USA<br>Full-Time<br>Regular<br>Not Applical<br>40<br>Weekly<br>None                              | Q<br>■<br>■<br>■<br>■<br>■<br>■<br>■<br>■<br>■<br>■<br>■<br>■<br>■                               |                | Find   View All F | First 🚺 1 of 1 본 L | ast |  |
| Add Employees Being<br>ditional Job Specificati<br>taffing Information (2)<br>region:<br>chedule Type:<br>regular/Temporary:<br>regin Date:<br>nd Date:<br>hift:<br>lours:<br>Vork Period:<br>ravel Percentage:<br>LSA Status:                                 | Replaced<br>ons<br>USA<br>Full-Time<br>Regular<br>Not Applical<br>40<br>Weekly<br>None<br>Nonexempt                 | Q<br>■<br>■<br>■<br>■<br>■<br>■<br>■<br>■<br>■<br>■<br>■<br>■<br>■                               |                | Find   View All F | First 【 1 of 1 D L | est |  |
| Add Employees Being<br>ditional Job Specificati<br>taffing Information (2)<br>tegion:<br>techedule Type:<br>tegin Date:<br>tegin Date:<br>thift:<br>lours:<br>Vork Period:<br>ravel Percentage:<br>LSA Status:<br>Vorkers' Comp Code                           | Replaced<br>ons<br>USA<br>Full-Time<br>Regular<br>Not Applical<br>40<br>Weekly<br>None<br>Nonexempt<br>Clerical - W | Q<br>■<br>■<br>■<br>■<br>■<br>■<br>■<br>■<br>■<br>■<br>■<br>■<br>■<br>■<br>■<br>■<br>■<br>■<br>■ |                | Find View All P   | First 【 1 of 1 🗋 L | est |  |
| Add Employees Being<br>Iditional Job Specificati<br>taffing Information (2)<br>Region:<br>Schedule Type:<br>Regular/Temporary:<br>Begin Date:<br>Schift:<br>Hours:<br>Vork Period:<br>Travel Percentage:<br>LSA Status:<br>Vorkers' Comp Code<br>Grant Funded: | Replaced<br>ons<br>USA<br>Full-Time<br>Regular<br>Not Applical<br>40<br>Weekly<br>None<br>Nonexempt<br>Clerical - W | Q<br>■<br>■<br>■<br>■<br>■<br>■<br>■<br>■<br>■<br>■<br>■<br>■<br>■                               |                | Find View All F   | First 1 of 1 D L   | est |  |

| Step |                                                                                                    | Notes                                                                                                    |
|------|----------------------------------------------------------------------------------------------------|----------------------------------------------------------------------------------------------------|
| 29   | Scroll down and update the <b>Status Reason</b> by indicating if this is a new position or a replacement position (arrow)                                                                     |                                                                                                    |
| 30   | If the <b>Status Reason</b> replacement, add the <b>Employees Being</b><br><b>Replaced</b> (red circle) by typing their name into the box. For<br>troubleshooting tips – see additional notes | *Click the magnifying glass icon. Type in the full name of the employee and click the <b>Lookup</b> button. Select the name of the employee you are replacing. |

### STAFF CREATING JOB OPENING GUIDE

| Salary Information 😰   |                                          |
|------------------------|------------------------------------------|
| Salary Admin Plan:     | UW Q University of Wyoming               |
| From Grade:            | 14 Q Salary Grade 14                     |
| From Step:             | Q                                        |
| To Grade:              | Q                                        |
| To Step:               | Q                                        |
| Salary Range From:     | 24,036.000000 (Default From Job Code)    |
| Salary Range To:       | 33,144.000000 (Default From Job Code)    |
| Pay Frequency:         | Year 🗸                                   |
| Currency:              | US Dollar 🗸                              |
| Job Details <u>Job</u> | ostings Hiring Team Rec Quals Rec Screen |
| Save & Submit Save     | s Draft Cancel Previous Step Next Step   |

| Step | ٩                                                                                                    | Notes |
|------|----------------------------------------------------------------------------------------------------|-------|
| 33   | Scroll down to the <b>Salary Information</b> area to modify the salary information to meet department standards                                         |       |
| а    | If you want to advertise a range, you can leave the <b>Salary</b><br>Information as is or update as necessary, consulting with your<br>Staffing Partner |       |
| b    | If you want to advertise the minimum only, set the <b>Salary</b><br><b>Range From</b> and <b>Salary Range To</b> as the same number                     |       |
| с    | When you are finished reviewing the <b>Job Details</b> section, click<br>on the <b>Next Step</b> link at the bottom of the page                         |       |

| UW HRDEV                                                                                                    |                                                                | The second             | ome   Worklist | Add to Favorites   S | ian out |
|----------------------------------------------------------------------------------------------------|----------------------------------------------------------------|------------------------|----------------|----------------------|---------|
| Favorites Main Menu > Recruiting >                                                                                         | Create New Job Opening                                         |                        |                |                      | 5       |
|                                                                                                    |                                                                |                        |                | Related Content 🕶    | ? Help  |
| Create New Job Opening                                                                                                    |                                                                |                        |                |                      |         |
| Job Opening                                                                                                    |                                                                |                        |                |                      |         |
| Posting Title:Office Assist:Job Opening Status:005 DraftPosition Number:0848Business Unit:UNWYO UnitDepartment:            | ant, Senior<br>Office Assistant, Senior<br>iversity of Wyoming |                        |                |                      |         |
| Save & Submit Save as Draft C                                                                                              | Cancel P                                                       | revious Step Next Step | <u>D</u>       |                      |         |
| Job Details Job Postings Him<br>Select Add Job Postings to add a new post<br>posting you wish to delete.<br>Job Postings ? | ing leam Rec Quals Rec                                         | Screen                 | he             |                      |         |
| Postings                                                                                                    | Primary Posting                                                | Title                  |                |                      |         |
| Office Assistant, Senior                                                                                                   |                                                                | Ē                      | Ì              |                      |         |
| + Add Job Postings                                                                                                    | 1                                                              |                        |                |                      |         |
| Job Details Job Postings                                                                                                   | Hiring Team Rec Qua                                            | l <u>s Rec Screen</u>  | !              |                      |         |
| Save & Submit Save as Draft C                                                                                              | ancel <u>Pr</u>                                                | evious Step Next Step  |                |                      |         |
|                                                                                                    |                                                                |                        |                |                      |         |

| Step |                                                                                                    | Notes |
|------|----------------------------------------------------------------------------------------------------|-------|
| 37   | The <b>Job Postings</b> section should now be displayed. Click on the postings title in the Job Postings area (arrow) to see the Job Ad |       |

|                           | a strand strand strand strand strands and strands                                                                                                    |                              | -        |
|---------------------------|----------------------------------------------------------------------------------------------------|------------------------------|----------|
| Favorites Main Menu >     | Recruiting > Create New Job Opening                                                                                                    | dd to Favorites              | Sign out |
| Job Opening               |                                                                                                    | Related Content <del>-</del> | ? Help   |
| Posting Informat          | ion                                                                                                    |                              |          |
| Job Postings 💡            |                                                                                                    |                              |          |
| Posting Title: Office As: | sistant, Senior                                                                                                    |                              |          |
| Job Descriptions 👔        | Find First 🚺 1-7 of 7 D Las                                                                                                    | t                            |          |
| *Visible:                 | Internal and External 👻                                                                                                    | 1                            |          |
| *Description Type:        | Please Note                                                                                                    |                              |          |
| Description ID:           | ▼                                                                                                    |                              |          |
| Description:              | <sup>♥</sup> 0 0 0 0 0 0 0 0 0 0 0 0 0 0 0 0 0 0 0                                                                                                    |                              |          |
|                           |                                                                                                    |                              |          |
|                           |                                                                                                    |                              |          |
|                           |                                                                                                    |                              |          |
|                           | The University of Wyoming invites diverse applicants to consider our employment<br>opportunities. We are also especially interested in candidates who have experience<br>working with diverse populations and/or diverse initiatives.<br>*Add information about job schedule<br>*Add information about position location<br>*Add information about the department, or what is special about this job<br>*Helpful information |                              |          |
| Add Posting Descripti     | ons                                                                                                    |                              |          |

| Step |                                                                                                    | Notes                                                                                                    |
|------|----------------------------------------------------------------------------------------------------|----------------------------------------------------------------------------------------------------|
| 39   | The <b>Posting Information</b> page should now be displayed. Some of the posting information will auto fill                                                                                                    |                                                                                                    |
| 40   | Review each section on this page - Starting with the <b>Please</b><br><b>Note section</b> . Add shift hours, position location, helpful<br>information about the department and/or other helpful<br>information of note for applicants to see | *Do not alter information that is auto-filled –<br>you can add information into each section<br>that applies |

| Visible:          | Internal and External                                                                                                    | Î    |  |
|-------------------|----------------------------------------------------------------------------------------------------|------|--|
| Description Type: | Essential Duties                                                                                                    |      |  |
| escription:       |                                                                                                    | ¥    |  |
|                   | Normal - Font - Size - <b>B I</b> <u>U</u> <del>S</del>                                                                                                    |      |  |
|                   |                                                                                                    |      |  |
|                   | Greet patients in a professional, courteous manner. Collect insurance and demographic data accurately. Schedule appointments with continuity of care in mind. Schedule with primary doctor or correct team coordination in a timely and appropriate manner. Be able to problem solve and work with open access scheduling and patients' medical necessity.<br>Must be able to "multi-task" in a fast paced clinic setting. Accounting skills are essential.<br>Knowledge of computers, printers, copiers and 10 key. Must be able to print schedules, look up patient accounts and answer detailed questions from patients about their respective accounts.<br>Check out patients following doctor's appointment. Collect co-pays or amount due as per clinic policies. Schedule follow-up appointment as necessary with both continuity of care and our open-access scheduling model in mind.<br>Actively participates in clinic improvement activities. This position is a key team player in continually evaluating existing and developing new/revised policies and procedures to improve clinic operations and potential revenues. | HI F |  |

| Step |                                                                                                    | Notes                                                                                                    |
|------|----------------------------------------------------------------------------------------------------|----------------------------------------------------------------------------------------------------|
| 42   | The <b>Essential Duties</b> area comes auto-filled based on information from the PDQ. Review the information and make small adjustments as necessary                                                                                             | Keep in mind this section should be the<br>Essential Duties of the position, not every<br>step it takes to complete the duty. |
| а    | Each percentage block of information from the PDQ must be represented in the <b>Essential Duties</b> of the job advertisement – we recommend only making minor changes. If there are any large changes to be made, consult your Staffing Partner |                                                                                                    |

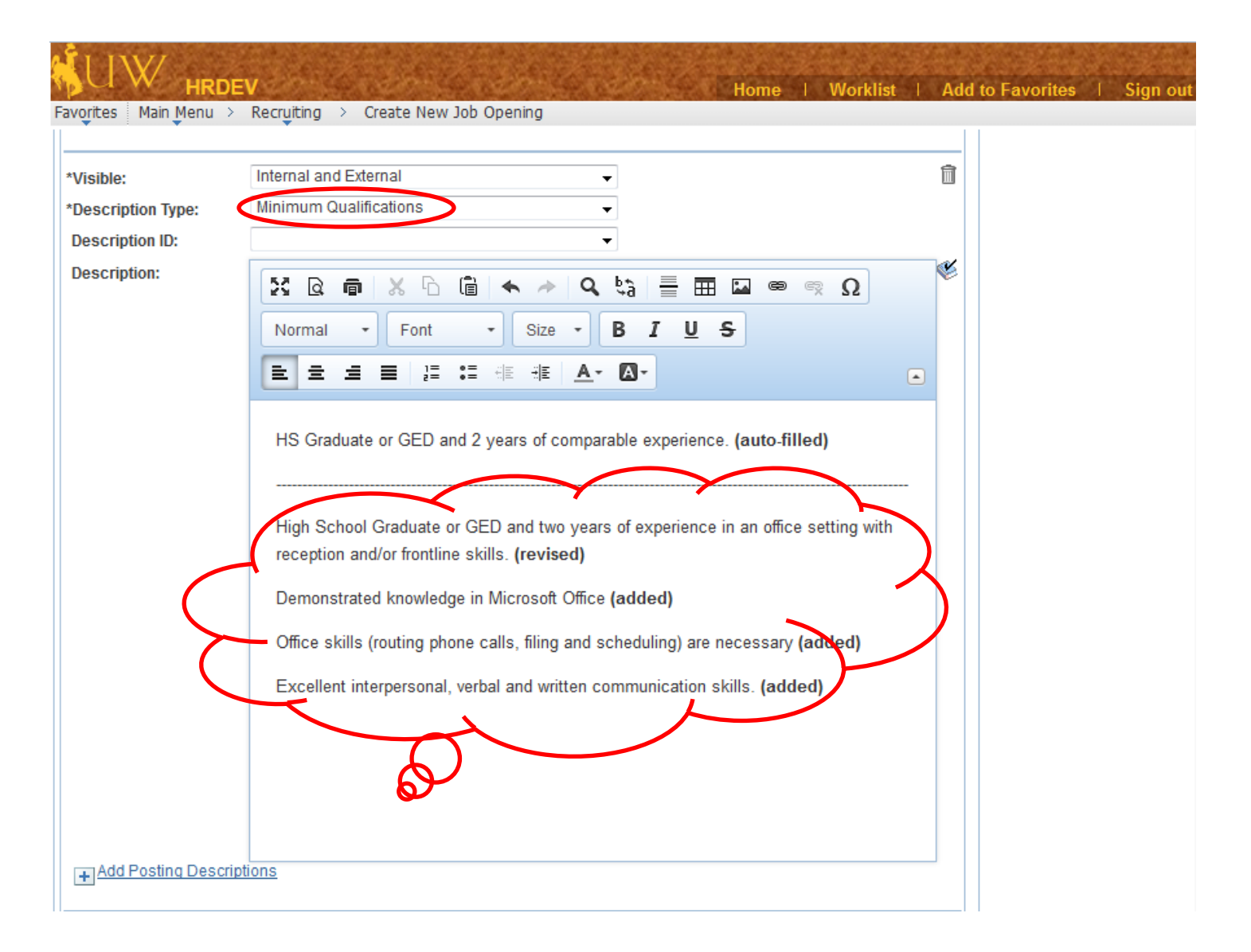

| Step |                                                                                                    | Notes                                                                                                    |
|------|----------------------------------------------------------------------------------------------------|----------------------------------------------------------------------------------------------------|
| 44   | The <b>Minimum Qualifications</b> area comes auto-filled based on information from the PDQ.                                                                            |                                                                                                    |
| а    | Specify and/or define what "comparable experience" minimally<br>qualified candidates must possess. Work with your Staffing<br>Partner for help                         |                                                                                                    |
| b    | Add other information to this section if it is expected that candidates have these skills, and communicate with your Staffing Partner specific criteria to screen on   |                                                                                                    |
| С    | If you would like to consider applicants without degrees, the<br>Equivalency Statement may be used: "or an equivalent<br>combination of education and work experience" | HS/GED=1 additional year of experience<br>Associate Degree=2 additional years<br>Bachelor's Degree=4 additional years<br>Master's Level Degree=6 additional years |
|      | This statements also promotes a more inclusive search                                                                                                    | Doctorate Degree=8 additional years                                                                                                    |

| LIW/                            | A CARLON CONTRACTOR OF A CARLON CONTRACTOR                                              |                            | a de la contra de la contra de la contra de la contra de la contra de la contra de la contra de la contra de la |
|---------------------------------|-----------------------------------------------------------------------------------------|----------------------------|----------------------------------------------------------------------------------------------------|
| Favorites Main Menu             | EV Home                                                                                 | Worklist   Add to Favorite | s   Sign out                                                                                                    |
| Pavoinces Main Menu /           | Recipicing / Create New Job Opening                                                     |                            |                                                                                                    |
| *Visible:<br>*Description Type: | Internal and External   Desired Qualifications                                          | Ŵ                          |                                                                                                    |
| Description ID:                 |                                                                                         |                            |                                                                                                    |
| Description:                    |                                                                                         | Ω                          |                                                                                                    |
|                                 | Normal - Font - Size - <b>B</b> <i>I</i> <u>U</u> <del>S</del>                          |                            |                                                                                                    |
|                                 |                                                                                         |                            |                                                                                                    |
|                                 | Add any of the following to bolster your job advertisement and attract inte applicants: | erested                    |                                                                                                    |
|                                 | *Desired level of education                                                             |                            |                                                                                                    |
|                                 | *Desired certificates related to job                                                    |                            |                                                                                                    |
|                                 | *Desired level of experience                                                            |                            |                                                                                                    |
|                                 | *Desired level of job related skills                                                    |                            |                                                                                                    |
|                                 | *Desired level of job related abilities                                                 |                            |                                                                                                    |
|                                 | *Desired level of job related knowledge                                                 |                            |                                                                                                    |
|                                 | *Other desired and job related information                                              |                            |                                                                                                    |
|                                 |                                                                                         |                            |                                                                                                    |
| + Add Posting Descri            | ptions                                                                                  |                            |                                                                                                    |

| Step |                                                                                                    | Notes |
|------|----------------------------------------------------------------------------------------------------|-------|
| 46   | The <b>Desired Qualifications</b> area comes blank – and is the hiring manager's responsibility to fill in                                                                                                    |       |
| 47   | Add any of the following job related desired qualifications to<br>bolster the job advertisement and attract interested applicants:<br>Desired level of education, certificates related to the job,<br>experience, job related skills/abilities/knowledge and/or other<br>desired job related information |       |

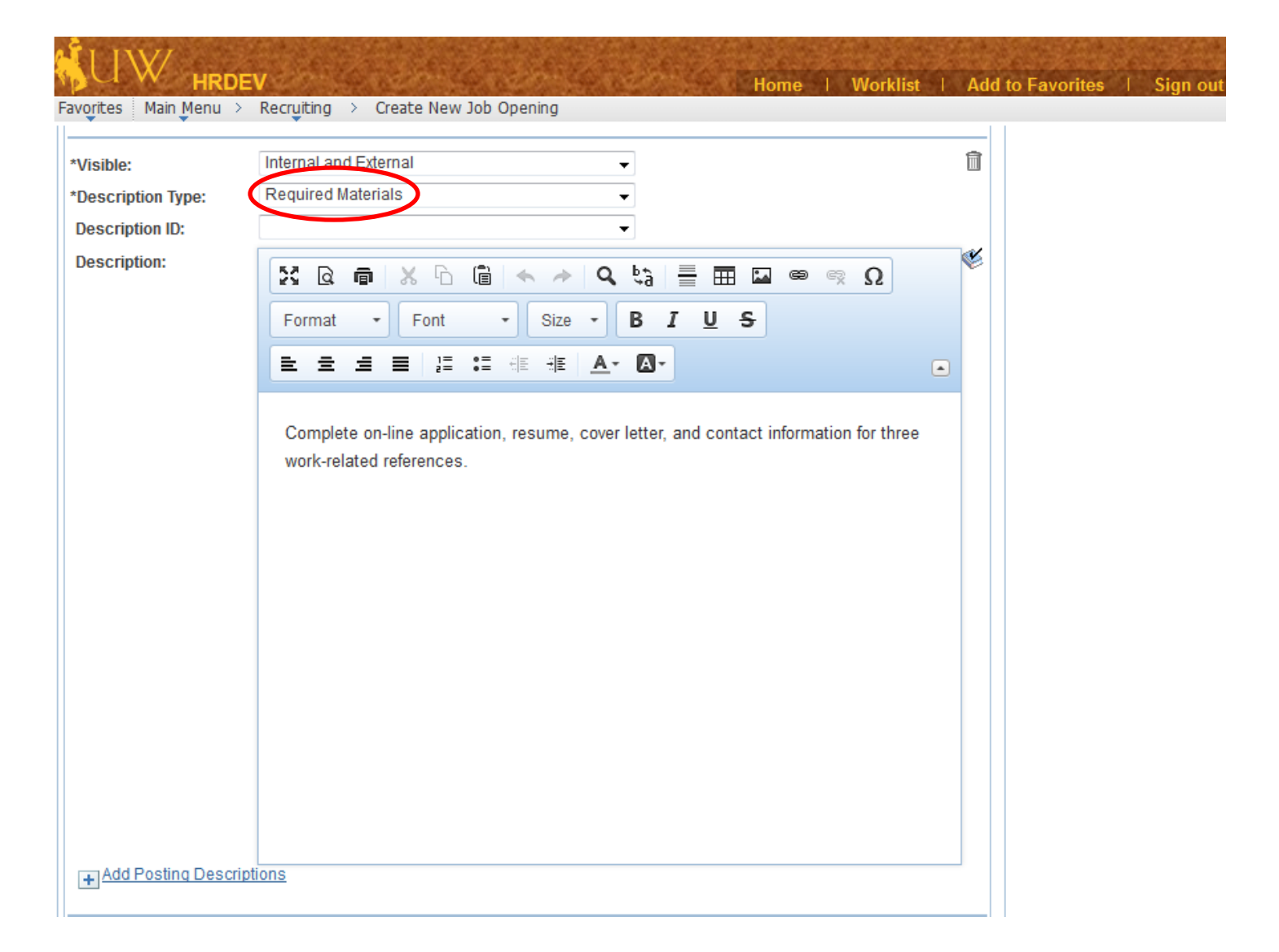

| Step |                                                                                                    | Notes |
|------|----------------------------------------------------------------------------------------------------|-------|
| 48   | The <b>Required Materials</b> area comes auto-filled based with standard information                                                  |       |
| 49   | You may add any other materials that may be required for an applicant to submit, if necessary – or consult with your Staffing Partner |       |

| UW HRDE                 | V Home - Workl                                                                                   | ist   Add to Favorites   Sign out                                                    |  |  |  |  |  |  |
|-------------------------|--------------------------------------------------------------------------------------------------|--------------------------------------------------------------------------------------|--|--|--|--|--|--|
| Favorites Main Menu >   | Recruiting > Create New Job Opening                                                              |                                                                                      |  |  |  |  |  |  |
|                         |                                                                                                  |                                                                                      |  |  |  |  |  |  |
| *Visible:               | Internal and External                                                                            |                                                                                      |  |  |  |  |  |  |
| *Description Type:      | Hiring Statement                                                                                 |                                                                                      |  |  |  |  |  |  |
| Description ID:         | ▼                                                                                                |                                                                                      |  |  |  |  |  |  |
| Description:            |                                                                                                  | S.                                                                                   |  |  |  |  |  |  |
|                         | Format - Font - Size - B I U S                                                                   |                                                                                      |  |  |  |  |  |  |
|                         |                                                                                                  |                                                                                      |  |  |  |  |  |  |
|                         |                                                                                                  |                                                                                      |  |  |  |  |  |  |
|                         | The University of Wyoming is an Equal Employment Opportunity/Affirmative Action                  |                                                                                      |  |  |  |  |  |  |
|                         | employer. All qualified applicants will receive consideration for employment without             | employer. All qualified applicants will receive consideration for employment without |  |  |  |  |  |  |
|                         | regard to race, color, religion, sex, sexual orientation, gender identity, national or           | gin,                                                                                 |  |  |  |  |  |  |
|                         | disability or protected veteran status or any other characteristic protected by law and          |                                                                                      |  |  |  |  |  |  |
|                         | University policy. To review the <u>LEO is the Law Poster</u> and its <u>Supplement</u> , please |                                                                                      |  |  |  |  |  |  |
|                         |                                                                                                  |                                                                                      |  |  |  |  |  |  |
|                         | We conduct background investigations for all final candidates being considered for               |                                                                                      |  |  |  |  |  |  |
|                         | background check.                                                                                |                                                                                      |  |  |  |  |  |  |
|                         | Applicants with disabilities may request accommodation to complete the application               |                                                                                      |  |  |  |  |  |  |
|                         | and selection process. Please notify Human Resources at least three (3) working                  |                                                                                      |  |  |  |  |  |  |
|                         | days prior to the date of need.                                                                  |                                                                                      |  |  |  |  |  |  |
|                         |                                                                                                  |                                                                                      |  |  |  |  |  |  |
| Add Posting Description | htinns                                                                                           |                                                                                      |  |  |  |  |  |  |
| + Add + Osting Desch    | 20013                                                                                            |                                                                                      |  |  |  |  |  |  |
|                         |                                                                                                  | I                                                                                    |  |  |  |  |  |  |

| Step |                                                                                                    | Notes |
|------|----------------------------------------------------------------------------------------------------|-------|
| 50   | The <b>Hiring Statement</b> area comes auto-filled based with standard information – Do not make adjustments to this area |       |

|                            | and a                                                                                                    | and the second                                                                                                    | 6. (a)                                                                                                    | Hom                                                                                                    | e   Worklist                                                                                                    | Add to Favorites   Sign out                                                                                      |
|----------------------------|----------------------------------------------------------------------------------------------------|----------------------------------------------------------------------------------------------------|----------------------------------------------------------------------------------------------------|----------------------------------------------------------------------------------------------------|----------------------------------------------------------------------------------------------------|----------------------------------------------------------------------------------------------------|
| Favorites Main Menu > Rec  | cruiting > Creat                                                                                                    | te New Job Openi                                                                                                    | ng                                                                                                    |                                                                                                    |                                                                                                    | and the second second second second second second second second second second second second second second second |
| + Add Posting Descriptions | <u>3</u>                                                                                                    |                                                                                                    |                                                                                                    |                                                                                                    |                                                                                                    |                                                                                                    |
| *Visible: Int              | ternal and External                                                                                                    |                                                                                                    | •                                                                                                    |                                                                                                    |                                                                                                    | Î                                                                                                    |
| *Description Type:         | elcome to Laramie                                                                                                    |                                                                                                    | •                                                                                                    |                                                                                                    |                                                                                                    |                                                                                                    |
| Description ID:            |                                                                                                    |                                                                                                    | •                                                                                                    |                                                                                                    |                                                                                                    | 7.04                                                                                                    |
| Description:               |                                                                                                    | 6 🗎 📥                                                                                                    | A f3                                                                                                    |                                                                                                    | e « Ω                                                                                                    | C.                                                                                                    |
|                            | Format 🔹                                                                                                    | Font -                                                                                                    | Size • B                                                                                                    | I <u>U</u> S                                                                                                    |                                                                                                    |                                                                                                    |
|                            |                                                                                                    | ] <b>=</b> • <b>=</b> +  <b>=</b>                                                                                                    | ∄≣ <u>A</u> • <b>A</b> •                                                                                                    |                                                                                                    |                                                                                                    |                                                                                                    |
|                            |                                                                                                    |                                                                                                    |                                                                                                    |                                                                                                    |                                                                                                    |                                                                                                    |
| Add Posting Descriptions   | The University of<br>Rocky Mountain<br>leader in academ<br>The university ha<br>the state. Locate<br>ranges, Laramie<br>outdoor activities<br>climbing.<br>The community p<br>identity as an im<br>major cities and<br>Denver: 2 hours; | Wyoming is loca<br>West. Wyoming<br>nics, research an<br>as state-of-the-art<br>ed on a high plain<br>has more than 3<br>that include skii<br>provides the adva<br>portant city in a f<br>university commu<br>Colorado Springs | ated in Laramie, a<br>is investing in its<br>d outreach.<br>facilities in many<br>between the Lar<br>00 days of sunsh<br>ng, hiking, camp<br>ntages of a majo<br>frontier state. La<br>unities (Fort Colli<br>s; 4 hours). | a town of 30,000<br>s university, helpi<br>y areas and is a<br>ramie and Snowy<br>iine a year and is<br>ing, bicycling, fis<br>r university and a<br>ramie is near ma<br>ns: 1 hour; Bould | in the heart of the<br>ing to make it a<br>cultural center for<br>/ Range mountain<br>s near year-round<br>shing and<br>a distinctive<br>any of Colorado's<br>der: 1.5 hours; |                                                                                                    |
| Lob Docting Doctingtions   |                                                                                                    |                                                                                                    |                                                                                                    |                                                                                                    | # N                                                                                                    |                                                                                                    |
| *Destination               | *Posting Type                                                                                                    | Relative Open<br>Date                                                                                                    | Person<br>Post Date                                                                                                    | alize   Find   La   *<br>Remove Date                                                                                                    | Posting Duration<br>(Days)                                                                                                    | Last                                                                                                    |
| Internet                   | Internal 👻                                                                                                    | -                                                                                                    | 31                                                                                                    | 31                                                                                                    |                                                                                                    | Û                                                                                                    |
| Internet                   | External -                                                                                                    |                                                                                                    | 31                                                                                                    | 31                                                                                                    |                                                                                                    | Î                                                                                                    |
| + Add Posting Destinations |                                                                                                    |                                                                                                    |                                                                                                    |                                                                                                    |                                                                                                    |                                                                                                    |
| OK Cancel                  | Preview                                                                                                    |                                                                                                    |                                                                                                    |                                                                                                    |                                                                                                    |                                                                                                    |
|                            |                                                                                                    |                                                                                                    |                                                                                                    |                                                                                                    |                                                                                                    |                                                                                                    |
| Step                       |                                                                                                    |                                                                                                    |                                                                                                    | N                                                                                                    | otes                                                                                                    |                                                                                                    |
| The Welcome                | to Laramio or                                                                                                    |                                                                                                    | to-filled baco                                                                                                    | d with *N                                                                                                    | lo need to input a                                                                                                    | anything into the Joh                                                                                            |

|    | The Welcome to Laramie area comes auto-filled based with                            | *No need to input anything into the Job  |
|----|-------------------------------------------------------------------------------------|------------------------------------------|
|    | standard information – Consult your Staffing Partner before                         | Posting Destination area – your Staffing |
| 50 | altering. Click " <b>Preview</b> " to view advertisement, or click " <b>OK</b> " to | Partner will take care of this during    |
|    | be directed back to the Job Opening                                                 | finalization                             |
|    |                                                                                     |                                          |

|                                                                                                    | and the set the set of                            | 1           |                 |                      |           |
|----------------------------------------------------------------------------------------------------|---------------------------------------------------|-------------|-----------------|----------------------|-----------|
| Favorites Main Menu > Recruiting                                                                    | Create New Job Opening                            |             | Mome   Worklist | Add to Favorites   S | ign out 🍦 |
|                                                                                                    |                                                   |             |                 | Related Content 👻    | ? Help    |
| Create New Job Opening                                                                              |                                                   |             |                 |                      |           |
| Job Opening                                                                                         |                                                   |             |                 |                      |           |
| Posting Title: Office Assist                                                                        | ant, Senior                                       |             |                 |                      |           |
| Position Number: 0848 0                                                                             | Office Assistant, Senior                          |             |                 |                      |           |
| Business Unit: UNWYO Unit                                                                           | versity of Wyoming                                |             |                 |                      |           |
| Department:                                                                                         |                                                   |             |                 |                      |           |
| Save & Submit Save as Draft C                                                                       | Cancel Previous Step                              | Next Step   |                 |                      |           |
| Job Details Job Postings Hiring                                                                     | g Team Rec Quals Rec Screen                       |             |                 |                      |           |
| Select Add Job Postings to add a new p<br>against the posting you wish to delete.<br>Job Postings ? | oosting. To delete an existing posting select the | delete icon |                 |                      |           |
| Postings                                                                                            | Primary Posting Title                             |             |                 |                      |           |
| Office Assistant, Senior                                                                            |                                                   | Î           |                 |                      |           |
|                                                                                                    |                                                   |             |                 |                      |           |
| Add Job Postings                                                                                    |                                                   |             |                 |                      |           |
| Job Details Job Postings                                                                            | Hiring Team Rec Quals F                           | tec Screen  |                 |                      |           |
| Save & Submit Save as Draft Ca                                                                      | ancel Previous Step                               | Next Step   |                 |                      |           |

| Step |                                                                                                    | Notes |
|------|----------------------------------------------------------------------------------------------------|-------|
| 52   | Once you've completed all the edits to the job ad and navigated<br>back to the Job Postings page, click the "Next Step" link to<br>complete the last required step. |       |

# STAFF CREATING JOB OPENING GUIDE

# UW PEOPLESOFT TRAINING SCRIPT

| NUW HR                                                                                              | DEV                                             | ne ne la                             | and the                 | 120-14-120                   |          |
|----------------------------------------------------------------------------------------------------|-------------------------------------------------|--------------------------------------|-------------------------|------------------------------|----------|
| avorites Main Menu                                                                                  | > Recruiting >                                  | Create New Jo                        | b Opening               |                              |          |
| Posting Title:                                                                                      | Office Assista                                  | nt, Senior                           |                         |                              |          |
| Job Opening Statu                                                                                   | s: 005 Draft                                    |                                      |                         |                              |          |
| Position Number:                                                                                    | 0848 Of                                         | fice Assistant, S                    | Senior                  |                              |          |
| Business Unit:                                                                                      | UNWYO Unive                                     | ersity of Wyomir                     | Ig                      |                              |          |
| opurumonu                                                                                           |                                                 |                                      |                         |                              |          |
| Save & Submit                                                                                       | Save as Draft Ca                                | incel                                | Prev                    | ious Step <u>Next Step</u>   |          |
| Job Details Job                                                                                     | Postings Hiring                                 | Team Rec C                           | uals Rec Scre           | en                           | -        |
| ssignments 😰                                                                                        | te the Job Orecies                              | an la chillen A chill F              | a souite se bus selis h | To odd o Domites To          |          |
| containing one or m                                                                                 | ore recruiters, to the                          | Job Opening sel                      | ect the Add Recruit     | er Team hyperlink.           | m,       |
| Recruiters 👔                                                                                        |                                                 |                                      |                         |                              |          |
| *Name                                                                                               |                                                 |                                      | Recruiter ID            | Primary                      |          |
|                                                                                                    |                                                 | ্                                    |                         |                              | Î        |
| Add Recruiters                                                                                      |                                                 | + Add Recru                          | iter Team               |                              |          |
| To assign a Hiring N                                                                                | lanager to the Job O                            | pening select th                     | e Add Hiring Manag      | gers hyperlink. To add a     |          |
| Hiring Manager Team containing one or more hiring managers to the Job Opening select the Add Hiring |                                                 |                                      |                         |                              |          |
| Manager Team nyperink.                                                                              |                                                 |                                      |                         |                              |          |
| Only those who have<br>Hiring Manager/Se                                                            | e taken the OFCCP tr<br>earch Chair 🕜           | aining can be a                      | ded to this list.       |                              |          |
| *Name                                                                                               |                                                 |                                      | Manager ID              | Primary                      |          |
|                                                                                                    |                                                 |                                      |                         |                              | 龠        |
|                                                                                                    |                                                 | Q                                    |                         |                              | <b>U</b> |
| 🔳 Add Hiring Man                                                                                    | agers/Search Chair                              | 🛨 🤇 dd Hiring                        | Manager Team            |                              |          |
| To assign an Intervie<br>of Interviewers select                                                     | the Add Interviewer                             | ing select the Ac                    | ld Interviewers hype    | erlink. To add a team        |          |
| or interviewers selec                                                                               | ane Aug interviewer                             | геант пурения.                       |                         |                              |          |
| Only those who have<br>Interviewers/Sear                                                            | e taken the OFCCP tr<br>rch Committee           | aining can be ac                     | Ided to this list.      |                              |          |
| *Name                                                                                               |                                                 |                                      | Intervie                | ewer ID                      |          |
|                                                                                                    |                                                 |                                      |                         |                              |          |
|                                                                                                    |                                                 |                                      | Q                       |                              |          |
| Add Interviewe                                                                                      | rs/Search Committee                             | e + Ald Interv                       | iewer Team              |                              |          |
| To add an interester<br>a group of interester                                                       | a party to the Job Op<br>d parties select the A | ening select the<br>dd Interested Pa | Add Interested Part     | ties hyperlink. To add<br>k. |          |
| a group of interester                                                                               | e parates select the A                          | a mareneo Pa                         |                         | ***                          |          |
| Only those who hav<br>Interested Party                                                              | e taken the OFCCP t                             | raining can be a                     | dded to this list.      |                              |          |
| No Interested Partie                                                                                | e baye been added                               | to this Job Open                     | ing                     |                              |          |
| + Add Interested                                                                                    | Parties                                         | Add Interes                          | sted Parties Team       |                              |          |
|                                                                                                    |                                                 |                                      |                         |                              |          |
| lob Details                                                                                         | Job Postings                                    | Hiring Team                          | Rec Quals               | Rec Screen                   |          |
|                                                                                                    |                                                 |                                      |                         |                              |          |
| Save & Submit Sa                                                                                    | ave as Draft Car                                | ncel                                 | Previo                  | ous Step Next Step           |          |
|                                                                                                    |                                                 |                                      |                         |                              |          |

| Step |                                                                                                    | Notes                                                                                      |
|------|----------------------------------------------------------------------------------------------------|--------------------------------------------------------------------------------------------|
| 59   | The <b>Hiring Team</b> tab on the <b>Job Opening</b> page should now be displayed                                                                                                    |                                                                                            |
| 60   | Click on the <b>Add Recruiters</b> link – and type directly into the box to find your recruiter/Staffing Partner. For troubleshooting tips see notes                                  | Click on the magnifying glass icon and select the appropriate Staffing/Employment Partner. |
| а    | <b>"Recruiter" Information:</b><br>Jourdan Kovacs: "Even" Pay grades up to 20<br>Mandy Watson Davis: "Odd" Pay grades up to 19<br>Deborah Maria Marutzky: Pay grades 21 and above     |                                                                                            |
|      | Click on the Add Hiring Managers/Search Chair, Add<br>Interviewers/Search Committee and Add Interested Parties<br>to add appropriate hiring team information                          | You can only add people that have taken the required training: OFCCP – A Diverse Workplace |
|      | Once you are finished noting your <b>Hiring Team</b> , scroll to the bottom of the page and click " <b>Save &amp; Submit</b> "                                                        |                                                                                            |
|      | Your Staffing Partner has been notified and will work with you to finalize and post this position                                                                                     |                                                                                            |
|      | There is no need to complete the <b>Rec Quals</b> tab or the <b>Rec</b><br><b>Screen</b> tab – your Staffing Partner will complete that<br>information upon finalization and posting. |                                                                                            |

### STAFF CREATING JOB OPENING GUIDE

### **UW PEOPLESOFT TRAINING SCRIPT**

Home | Worklist | Add to Favorites | Sign out

Favorites Main Menu > Recruiting > Find Job Openings

Related Content 👻 🦩 Help

#### Find Job Opening

#### Job Opening

|                     |                       | é                   | 🕞 <u>Print Job Open</u> | inq       |
|---------------------|-----------------------|---------------------|-------------------------|-----------|
| Posting Title:      | Office Assistant, Sen | ior J               | Job Opening ID:         | 8264      |
| Job Opening Status: | 006 Pending Approva   | I J                 | Job Type:               | Standard  |
| Position Number:    | 0848 Office As        | sistant, Senior     |                         |           |
| Business Unit:      | UNWYO University o    | f Wyoming           |                         |           |
| Department:         | 25110 UW F            | mly Med Resid Progm | Chey                    |           |
|                     |                       |                     |                         |           |
| Save                |                       |                     | Previous Step           | Next Step |

Job Details Job Postings Hiring Team Rec Quals Rec Screen Approvals

#### Supervisor/Recruiter Grp Aprv

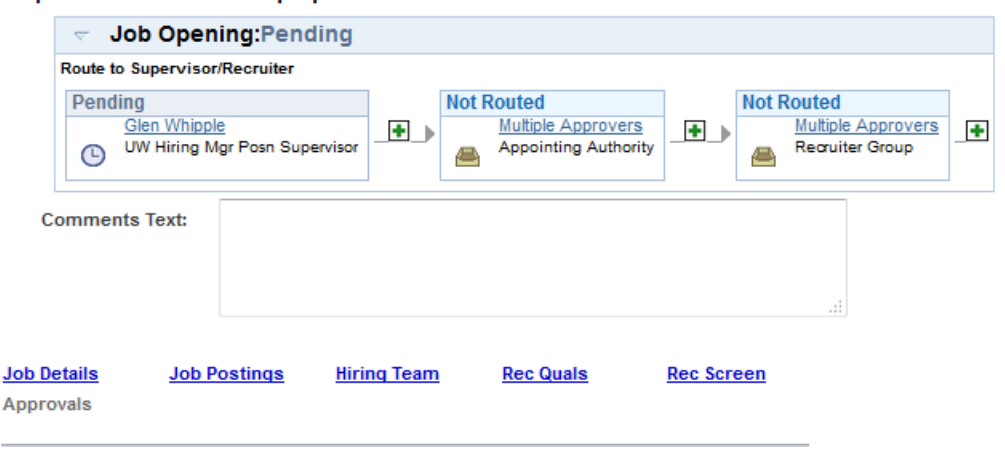

| Step |                                                                                                    | Notes |
|------|----------------------------------------------------------------------------------------------------|-------|
| 67   | There is a small approval process associated with the job<br>posting – click the " <b>Approvals</b> " tab to see where the posting is<br>being routed to, which follows this chain: <b>UW Hiring Mgr Posn</b><br><b>Supervisor&gt;Appointing Authority&gt;Recruiter</b> |       |
|      | Your Staffing/Employment Partner will contact you when your job opening has been approved, finalized and posted                                                                                                    |       |

### END OF PROCEDURE